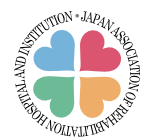

研修会申し込み方法について(非会員)

当協会主催研修会のうち、非会員の方が参加可能な研修会については、 非会員の登録を行ったうえで参加申込が可能です。

注) お申し込み前に、所属施設が会員施設かをご確認ください。 会員施設の場合には、会員マイページよりお申し込みください。

## I. はじめて参加(非会員未登録)の方

① 当協会ホームページ「研修会」の該当する研修会の「▶▶非会員登録&申込ページ◀◀」より
 ※ 非会員登録申込フォーム をクリックし、非会員情報の登録をします。

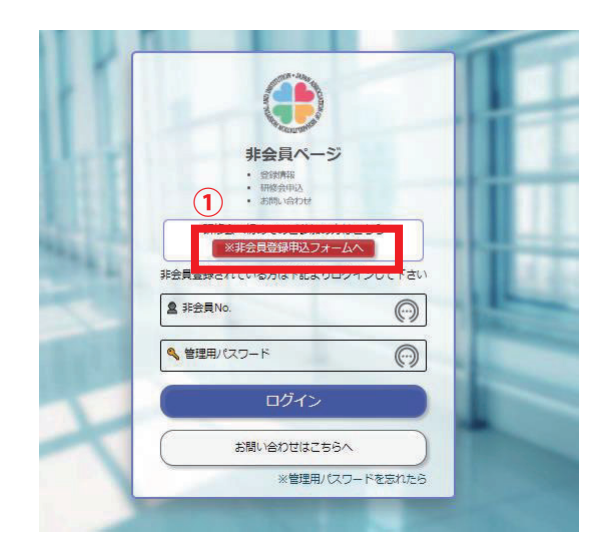

② 必要事項をご入力の上、[確認]をクリックします。

| 新規お申し込み                                                                                                    | C AND AN                                            |
|----------------------------------------------------------------------------------------------------|-----------------------------------------------------|
| 非会員 新規お申し込み 以下の内容の入力をお願いいたします。                                                                                                    | ILAS ( (RABINTINGLARA (R.) 2.2.57(105))             |
|                                                                                                    |                                                     |
| FA [7] (金田)(徐名/第1/帝内を入力下内)、例:翰太 一部                                                                                                    | 読入約(フリカナ) (1) (注意かりたす) (洗入銀行かれていたい場所は ナン たご入力くだかい。) |
| The contraction of the state of the state of | BGR (Ta) (BBR/ML BGR BL ACT NCTALL)                 |
|                                                                                                    |                                                     |
| 2500 (MERUNIC PERAIPER (MERUNIC PERAIPER)                                                                                                    | 第四章(クリガナ) (四) (1800年の月、1800年の月本、日本の人の人)             |
|                                                                                                    |                                                     |
| メールアドレス 1855 半角                                                                                                    | 新羅 [ <u>元</u> 前]                                    |
|                                                                                                    |                                                     |
| 郵便幣号 💹 半角 (ハイフンを入力下さい。例:123-0001)                                                                                                    | ere (m. 1944 - mm)                                  |
|                                                                                                    |                                                     |
| 住所1(標準府県・市区町村・青地) 🙆 企為                                                                                                    | 44855                                               |
|                                                                                                    |                                                     |
| (住所2(建物・号奎) (全角)                                                                                                    | (日本市 (日本) (日本市営業市11-42、60-42 (日本) とごふたくだかい)         |
|                                                                                                    |                                                     |
| TEL 🙋 (半角) (ハイフンを入力下さい。例:03-1234-1234)                                                                                                    | 16日本 (18) (18165/101/96013 (91-) とご入力ください。)         |
|                                                                                                    |                                                     |
| 内線および呼出名                                                                                                    | 端系の初時的約 🛄 (主角で入力して下さい。) - 例:第末 一部)                  |
|                                                                                                    |                                                     |
| FAX (半角) (ハイフンを入力下さい。例:03-1234-1234)                                                                                                    | 講家売前用売名(フリカナ) 🧰 主角カタカナ (約名の約に辛白を入力下さい。 ※: スズキ イタロウ) |
|                                                                                                    |                                                     |
| [重要]マイベージ管理メールアドレス 💩 (半角)                                                                                                    | <b>約</b> 第 (13)                                     |
|                                                                                                    |                                                     |
| マイページ管理メールアドレスについて                                                                                                    | 1014 [III]                                          |
| できるだけ変更のないメールアドレスの登録をお願いします。<br>例 まし、施設の使用なたメールアドレス                                                                                                    |                                                     |
| info@XXXXX.jp                                                                                                    |                                                     |
| 使用されるケース<br>・ 各案内メールの必須送信先になります。                                                                                                    |                                                     |
| ・管理用パスワード再発行時の確認用メールアドレスになります。                                                                                                    |                                                     |

## ③登録内容を確認の上、間違いがなければ〔登録申請〕をクリックします。

| 確認 お申し込み内容に間違いがなければ、[登録申請]ボタンを押下してください。 | FAX                        |
|-----------------------------------------|----------------------------|
| ▲▲ 入力へ戻る                                |                            |
|                                         | [重要]マイページ管理メールアドレス         |
| 個人登録情報                                  | XXXX@XXXX.jp               |
| 氏名                                      | 勒政先情報                      |
| サンプル太郎                                  | 314                        |
| 7Uガナ                                    | 医療法人サンプル                   |
|                                         |                            |
| メールアドレス                                 | (スペロンラカブ)<br>イリョウホウミンサンプル。 |
| XXXX@XXXX.jp                            | 施設名                        |
| 彭便垂号                                    | サンプル病院                     |
| 000-0000                                | 施設名(フリガナ)                  |
| 住所1(都道府県・市区町村・垂地)                       | サンプルビョウイン                  |
| 東京都千代田区神田口口町〇〇                          | 部署                         |
| 住所2(建物・号室)                              |                            |
|                                         | 谷職                         |
| TEL                                     |                            |
| 03-1234-5678                            |                            |
| 内線および呼出名                                | 崩界古宛无                      |
|                                         | 法人名                        |
| FAX                                     | 医療法人ザンフル                   |
|                                         | 施設名                        |
| [重要]マイページ管理メールアドレス                      | <u>5</u> ,5,7,7,7,8,       |
|                                         | 語求先担当者名                    |
| 勤務先情報                                   | サンプル太郎                     |
| 法人名                                     | 請求先担当者名(フリガナ)              |
| 医療法人サンプル                                |                            |
| 法人名(フリガナ)                               | 部署                         |
| イリョウホウジンサンプル                            |                            |
| 施設名                                     | 役職                         |
| サンプル病院                                  |                            |
| 旭設名(フリガナ)                               |                            |
| サンプルビョウイン                               | ллхфхххх.jp                |

## ④申し込みが受理されます。

| 新規お申し込み |                                                                                                    |
|---------|----------------------------------------------------------------------------------------------------|
|         | 申し込みありがとうございます。                                                                                                    |
|         | です。                                                                                                    |
|         | ご登録いただいたメールアドレス(登録担当者メールアドレスおよびマイページ管理メールアドレ<br>ス)にご入会申込受付通知メールをお送りいたします。(※メールは5分程度で届きます。)<br>メールが届かない場合は日本リハビリテーション病院施設協会問合せ先へご連絡ください。 |
|         | TEL : 03-6260-8146                                                                                                    |

## Ⅱ.研修会申し込み入力

- ① 登録したメールアドレスに、非会員 No. と仮パスワードが送信されるので、あらためて
   「▶▶非会員登録&申込ページ◀◀」からログインし、本パスワードを設定します。
   本パスワード設定後、再ログインします。
  - ※ <u>非会員 No. と本パスワードは、次回も非会員として研修会へ申し込みをするときに</u> 必要ですので、大切に保管してください。

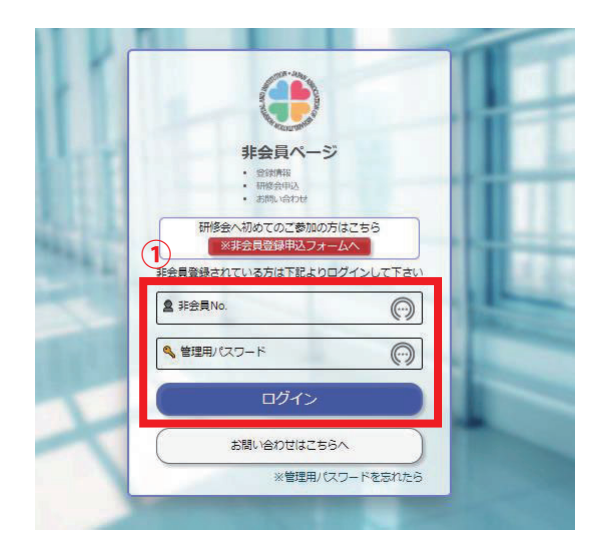

② 非会員トップページに、申し込み対象となる研修会が表示されるので、申し込みを希望 する研修会の[申込確定]をクリックします。

| and the second second               |                                               |                                                                         |                            |    |         |                        |   |
|-------------------------------------|-----------------------------------------------|-------------------------------------------------------------------------|----------------------------|----|---------|------------------------|---|
| τ                                   |                                               | 0                                                                       |                            |    |         |                        |   |
| ist                                 |                                               |                                                                         |                            |    |         |                        |   |
|                                     |                                               |                                                                         |                            |    |         |                        |   |
| ポロ<br>ID                            | ~                                             | 内容                                                                      | 状態                         | 期日 | 完了      | 操作                     |   |
| が応リスト<br>ID<br>2887                 | 日付<br>2021/08/12                              | 内容<br>[研修会]地域リハビリテーションB(非会員)                                            | 状態                         | 期日 | 完了<br>② | 操作                     | 3 |
| が応リスト<br>ID<br>2887<br>2886         | 日付<br>2021/08/12<br>2021/08/12                | 内容<br>[研修会]地域リノ、ビリテーションB(非会員)<br>[研修会]地域リノ、ビリテーション(非会員)                 | <del>状態</del><br>案内<br>案内  | 期日 | 完了<br>② | 操作<br>中以確定             |   |
| 対応リスト<br>ID<br>2887<br>2886<br>2885 | Efd<br>2021/08/12<br>2021/08/12<br>2021/08/12 | 内容<br>[研修会]地域リハビリテーション8(非会員)<br>[研修会]地域リハビリテーション(非会員)<br>入会時の仮パスワード自動発行 | <del>状態</del><br>案内<br>変更済 | 期日 | 完了<br>2 | 操作<br>▲ 电36就<br>▲ 电36就 |   |

③研修会申込確認画面で内容を確認の上、「研修会申込確認」をクリックします。

|   |                | Home | 登録情報 | お問い合わせ | ログアウト |
|---|----------------|------|------|--------|-------|
|   | ▲< 戻る          |      |      |        |       |
|   | 研修会情報          |      |      |        |       |
|   | 研修会名           |      |      |        |       |
|   | 地域リハビリテーションB   |      |      |        |       |
|   | 一 程            |      |      |        |       |
|   | 2021年8月26日(金)  |      |      |        |       |
|   | 西田/名<br>11000円 | _    |      |        |       |
| 3 | 研修会申込確認        |      |      |        |       |

④研修申込画面が表示されるので、申込内容を確認の上、「研修会申込」をクリックします。

|   | Home                                     | 登録情報 | お問い合わせ | ולידלים |
|---|------------------------------------------|------|--------|---------|
|   | <ul> <li>▲&lt; 戻る</li> </ul>             |      |        |         |
|   | 確認 お申し込み内容に間違いがなければ、[研修会申込]ボタンを押下してください。 |      |        |         |
|   | 研修会情報                                    |      | Ì      |         |
|   | 研修会名                                     |      |        |         |
|   | 地域リハビリテーションB                             |      |        |         |
|   | 日程                                       |      |        |         |
|   | 2021年8月26日(金)                            |      |        |         |
|   | <b>書用/名</b>                              |      |        |         |
|   | 11000円                                   |      |        |         |
| 4 | 研修会申込                                    |      |        |         |

⑤申し込み完了画面が表示され、「申込確定通知」が送信されます。

| -#8885A<br>日本リハビリテーション病族・第 | 19 A                                                                                                    |      |      |        |       |
|----------------------------|----------------------------------------------------------------------------------------------------|------|------|--------|-------|
|                            | H CANADA CANADA CANADA CANADA CANADA CANADA CANADA CANADA CANADA CANADA CANADA CANADA CANADA CANADA CANADA CANA                                                                                                    | lome | 登録情報 | お問い合わせ | ログアウト |
|                            | <ul> <li>&lt;</li> <li></li> <li>&lt;</li></ul> |      |      |        |       |
|                            | お申し込み完了、ありがとうございます。                                                                                                    |      |      |        |       |
|                            | 研修会情報                                                                                                    |      |      | i i    |       |
|                            | 研修会名                                                                                                    |      |      |        |       |
|                            | 地域リハビリテーションB                                                                                                    |      |      |        |       |
|                            | 日曜                                                                                                    |      |      |        |       |
|                            | 2021年8月26日 (金)                                                                                                    |      |      |        |       |
|                            | 書用/名                                                                                                    |      |      |        |       |
|                            | 11000円                                                                                                    |      |      |        |       |

⑤ 作業が完了しましたらログアウトしてください。